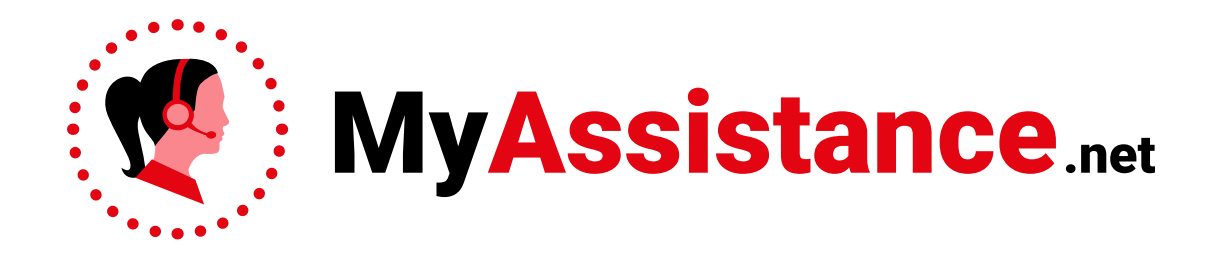

## Guida all'accesso al portale

**MyAssistance.net** è il nuovo portale per richiedere assistenza con tanti vantaggi e comodità:

- 1. Potrai richiedere assistenza anche da smartphone in modo semplice e veloce
- 2. Avrai priorità rispetto alla richieste telefoniche o via email
- 3. Potrai controllare in autonomia lo stato di avanzamento della tua richiesta
- 4. Potrai accedere inserendo soltanto la tua Partita Iva e il codice seriale
- 5. Vedrai lo storico di tutte le tue richieste e gli interventi effettuati
- 6. Avrai la possibilità di vedere in tempo reale le risposte dei tecnici
- 7. Avrai sempre sotto mano le tariffe di assistenza
- 8. Potrai allegare direttamente foto o video del problema

In questa breve guida ti spiegheremo come effettuare il login al portale.

## ACCESSO AL PORTALE

Per accedere ti basterà raggiungere l'indirizzo: **www.myassistance.net** ed inserire:

- 1. La tua Partita IVA (solo la parte numerica, senza spazi o altri caratteri)
- 2. Il **Numero Seriale** dell'attrezzatura per la quale intendi richiedere assistenza (Lo trovi sulla targhetta CE o sui documenti di acquisto. Fai attenzione a non inserire spazi o altri caratteri non pertinenti.)

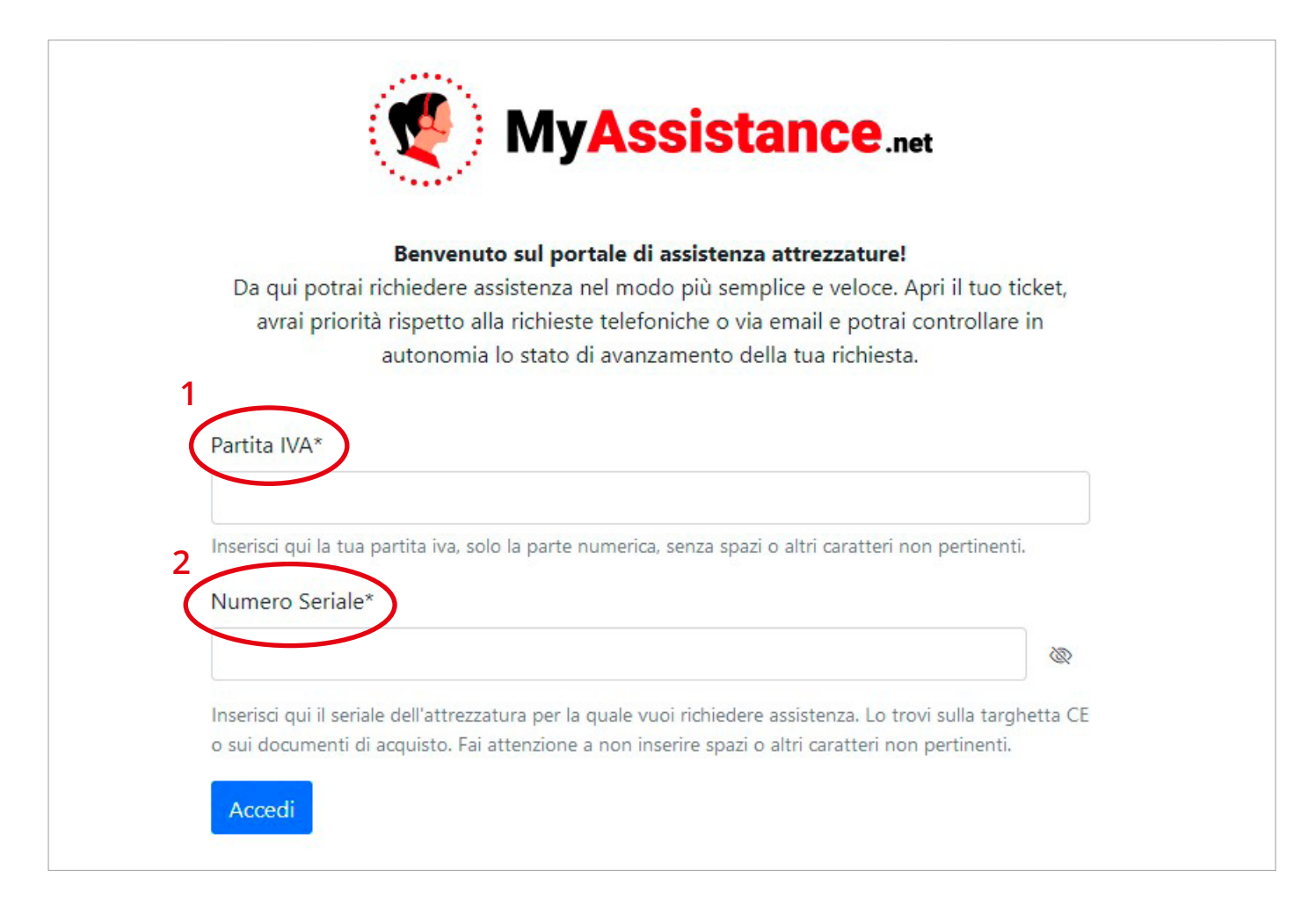

NB: Per raggiungere il portale puoi anche inquadrare il QR code posto sulla tua macchina (normalmente sul retro) in questa etichetta:

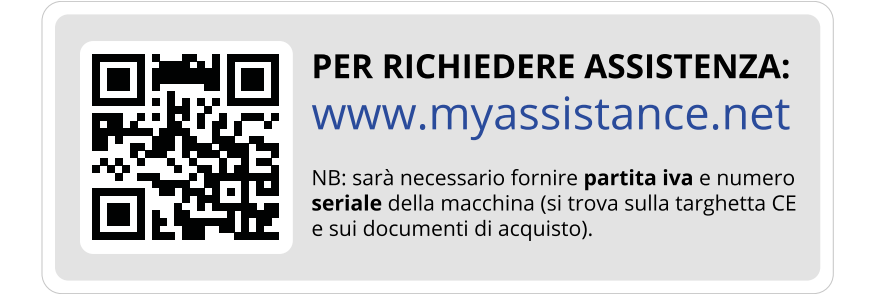

## ACCESSO AL PORTALE

Una volta inserite le credenziali ti verrà inviata un'email con un codice di sicurezza:

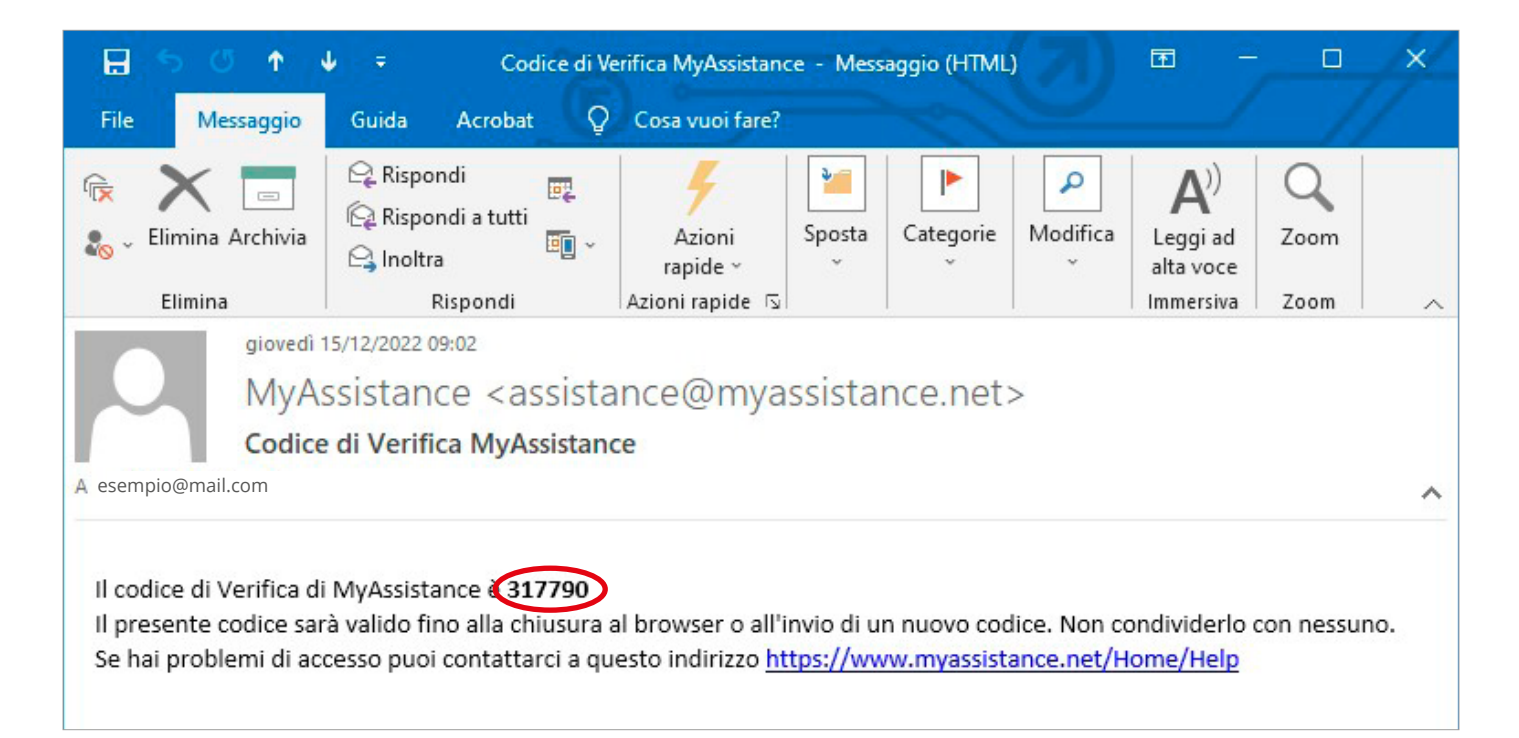

Inserisci il codice nell'apposito campo e fai click su "Avanti"

| Verifica Identità   Abbiano inviato una email a esempio@mail.com con un codice di autenticazione. Inseriscilo nel campo qui sotto e clicca su avanti:   Odice di Autenticazione   317790   Inserisci qui il codice di autenticazione ricevuto all'indirizzo esempio@mail.com   Manti |   | MyAssistance.net                                                                                                    |
|----------------------------------------------------------------------------------------------------|---|----------------------------------------------------------------------------------------------------|
| Abbiamo inviato una email a esempio@mail.com con un codice di autenticazione.<br>Inseriscilo nel campo qui sotto e clicca su avanti:<br>Codice di Autenticazione<br>317790<br>Inserisci qui il codice di autenticazione ricevuto all'indirizzo esempio@mail.com                      |   | Verifica Identità                                                                                                    |
| Codice di Autenticazione<br>317790<br>Inserisci qui il codice di autenticazione ricevuto all'indirizzo esempio@mail.com<br>Avanti                                                                                                    |   | Abbiamo inviato una email a <b>esempio@mail.com</b> con un codice di autenticazione.<br>Inseriscilo nel campo qui sotto e clicca su avanti: |
| 317790<br>Inserisci qui il codice di autenticazione ricevuto all'indirizzo esempio@mail.com                                                                                                    |   | Codice di Autenticazione                                                                                                    |
|                                                                                                    | • | 317790<br>Inserisci qui il codice di autenticazione ricevuto all'indirizzo <b>esempio@mail.com</b>                                          |